## **STEPS ON HOW TO PAY EXAMINATION FESS**

- 1. Visit SBI Collect Portal : <u>https://www.onlinesbi.sbi/sbicollect/</u>
- 2. Select Educational Institutions.

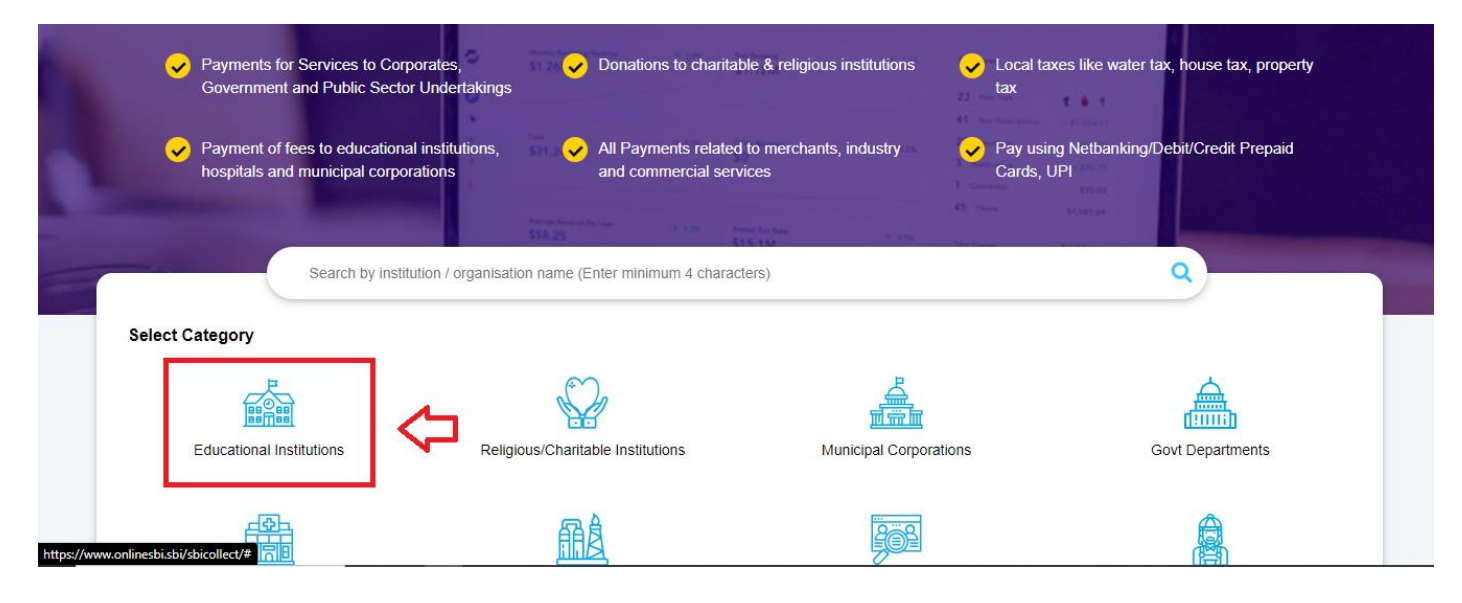

**3.** Type in the Search bar for EXAMINATION ACCOUNT SHILLONG POLYTECHNIC and the Click the link below.

| State Bank Collect                           | × +                                             |                        |               |                          |              |                     |              | $\sim$            | - 0          | ×   |
|----------------------------------------------|-------------------------------------------------|------------------------|---------------|--------------------------|--------------|---------------------|--------------|-------------------|--------------|-----|
| ← → C 🔒 onlinesbi.sbi                        |                                                 |                        |               |                          |              |                     | 6            |                   | * 🗆 🔮        | ) i |
| 附 Gmail 💌 YouTube 🌀 Map                      | s 🗔 How to Dual Boo                             | ot 💭 ap2023   Governme | 🕥 Shillong Po | olytechnic 🛛 🦁 AICTE - C | entralized 🕇 | Verfication List Ad |              |                   |              |     |
| O CRI                                        | SB Collect                                      |                        |               |                          |              |                     |              |                   |              |     |
| 501                                          | HOME TRANSACTION HISTORY FAQ'S CUSTOMER SUPPORT |                        |               |                          |              |                     |              |                   |              |     |
| Payment Progress                             |                                                 |                        |               |                          |              |                     |              |                   |              |     |
|                                              | <b>,</b>                                        |                        |               |                          | ·····>       |                     | ·····>       |                   |              |     |
| Select Payee                                 |                                                 | Enter Payment Details  | -             | Verify Payment Details   |              | Complete Payment    |              | Print Rece        | pt           |     |
|                                              |                                                 |                        |               |                          |              |                     |              |                   |              |     |
| Select Payee                                 |                                                 |                        |               |                          |              |                     |              |                   |              |     |
| Category: Educational Institutions           |                                                 |                        |               |                          |              |                     |              |                   |              |     |
| Examination Account Shillong Pol             |                                                 |                        | ۹             |                          |              | Filter by State     | - Select     |                   |              | Ŧ   |
| Name of Educational Institutions             |                                                 |                        | ~             | Search HERE              |              |                     |              |                   |              | - 1 |
| Name of Educational Institutions             |                                                 |                        |               |                          |              | State               |              |                   |              |     |
| EXAMINATION ACCOUNT SHILLONG                 | POLYTECHNIC                                     | Then Cli               | ck Here       |                          |              | Meghalaya           |              |                   |              |     |
| Showing 1 to 1 of 1 entries (filtered from 7 | 7,091 total entries)                            |                        |               |                          | <b>`</b>     |                     |              |                   |              |     |
|                                              |                                                 |                        |               |                          |              |                     |              |                   |              |     |
|                                              |                                                 |                        |               | Back                     |              |                     |              |                   |              |     |
| © State Bank of India                        |                                                 |                        |               |                          |              |                     | Privacy Stat | ement Disclosures | Terms of Use |     |
| 🛨 🔎 Search                                   | 🎎 🗄 🖡                                           | <b>9 🛛 XI X</b>        | s 😆 🜔         | , øj                     |              | 4                   | 21°C Haze    | ^ ලි 🝖 🖫 🕼        | ENG 15:46    | Þ   |

4. Fill up the Form details accordingly. FINE should be based on the number of Non collegiate Subjects. For example, Student without NC select Fine = Rs 0; Student with 1 NC select Fine Rs =100 and so on.

|                                                                                    | SB Collect                                                                                                    |                                                            |                                                                                                    |  |  |  |  |  |  |  |
|------------------------------------------------------------------------------------|----------------------------------------------------------------------------------------------------|------------------------------------------------------------|----------------------------------------------------------------------------------------------------|--|--|--|--|--|--|--|
| () SBI                                                                             | HOME TRANSACTION HISTORY FAQ'S CUSTOMER SUPPORT                                                                 |                                                            |                                                                                                    |  |  |  |  |  |  |  |
| Payment Progress                                                                   |                                                                                                    |                                                            |                                                                                                    |  |  |  |  |  |  |  |
|                                                                                    |                                                                                                    |                                                            |                                                                                                    |  |  |  |  |  |  |  |
| Select Payee                                                                       | Enter Payment Details                                                                                           | Verify Payment Details                                     | Complete Payment Print Receipt                                                                             |  |  |  |  |  |  |  |
|                                                                                    |                                                                                                    |                                                            |                                                                                                    |  |  |  |  |  |  |  |
| EXAMINATION ACCOUNT SHILLONG POLYTECHNIC   MAWLAI KYNTON MASSAR, , SHILLONG-793022 |                                                                                                    |                                                            |                                                                                                    |  |  |  |  |  |  |  |
| Enter Payment Details                                                              |                                                                                                    |                                                            |                                                                                                    |  |  |  |  |  |  |  |
| Payment Category :                                                                 | TERM 1,TERM 3,TERM 5,TERM 6 REG and BACKLOG 2023                                                                |                                                            |                                                                                                    |  |  |  |  |  |  |  |
| NAME OF STUDENT *                                                                  |                                                                                                    |                                                            |                                                                                                    |  |  |  |  |  |  |  |
| EXAM ROLL NO *                                                                     |                                                                                                    |                                                            |                                                                                                    |  |  |  |  |  |  |  |
| BRANCH OF STUDY *                                                                  | Select BRANCH OF STUDY *                                                                                        |                                                            |                                                                                                    |  |  |  |  |  |  |  |
| EXAM FEES OF TERM*                                                                 | Select EXAM FEES OF TERM *                                                                                      |                                                            |                                                                                                    |  |  |  |  |  |  |  |
| YEAR OF STUDY *                                                                    | Select YEAR OF STUDY *                                                                                          |                                                            |                                                                                                    |  |  |  |  |  |  |  |
| DATE OF PAYMENT *                                                                  | [dd/mm/ygyy]                                                                                                    |                                                            |                                                                                                    |  |  |  |  |  |  |  |
| NON COLLEGIATE SUBJECT *                                                           | Select NON COLLEGIATE SUBJECT *                                                                                 |                                                            |                                                                                                    |  |  |  |  |  |  |  |
| REGULAR OR BACKLOG *                                                               | Select REGULAR OR BACKLOG *                                                                                     |                                                            |                                                                                                    |  |  |  |  |  |  |  |
|                                                                                    |                                                                                                    |                                                            |                                                                                                    |  |  |  |  |  |  |  |
| EXAMINATION FEES *                                                                 | 350<br>Eixed-Dr. 250                                                                                            |                                                            | Student with 1 NC subject                                                                                  |  |  |  |  |  |  |  |
| FINE *                                                                             | Select FINE *                                                                                                   |                                                            | fine is Rs 100                                                                                             |  |  |  |  |  |  |  |
| Remarks :                                                                          |                                                                                                    |                                                            |                                                                                                    |  |  |  |  |  |  |  |
|                                                                                    | //                                                                                                    |                                                            | Student with 2 NC subjects                                                                                 |  |  |  |  |  |  |  |
| <ul> <li>E.g Student without NC select Fine = Rs 0; S</li> </ul>                   | tudent with 1 NC select Fine Rs =100 and so on                                                                  |                                                            | fine is Rs 200                                                                                             |  |  |  |  |  |  |  |
| Enter Your Details                                                                 |                                                                                                    |                                                            |                                                                                                    |  |  |  |  |  |  |  |
| Organisation / Co                                                                  | rporate                                                                                                    |                                                            | And so on                                                                                                  |  |  |  |  |  |  |  |
| Name":                                                                             |                                                                                                    | Date of Birth <sup>*</sup> :                               | [ddimm/yyyy]                                                                                               |  |  |  |  |  |  |  |
| Mobile No* :                                                                       |                                                                                                    | Email ID :                                                 |                                                                                                    |  |  |  |  |  |  |  |
|                                                                                    | On successful completion of payment, you will receive the transaction reference<br>number on this mobile number |                                                            | On successful completion of payment, you will receive the transaction reference<br>number on this email ID |  |  |  |  |  |  |  |
|                                                                                    |                                                                                                    |                                                            |                                                                                                    |  |  |  |  |  |  |  |
|                                                                                    |                                                                                                    | Thave read and agreed to the <u>Terms &amp; Conditions</u> |                                                                                                    |  |  |  |  |  |  |  |
| Enter the text as shown in the image ".                                            |                                                                                                    | <u> </u>                                                   |                                                                                                    |  |  |  |  |  |  |  |
| Enter the text as shown in the image :                                             | Select one of the Captcha options *                                                                             | 5gwk8                                                      |                                                                                                    |  |  |  |  |  |  |  |
|                                                                                    | <ul> <li>Image Captcha</li> <li>Audio Captcha</li> </ul>                                                        |                                                            |                                                                                                    |  |  |  |  |  |  |  |
|                                                                                    |                                                                                                    |                                                            |                                                                                                    |  |  |  |  |  |  |  |

**5.** After successful payment, please make sure to take a print out of the challan and note down the SBI Challan Number, which is required for Examination Registration Process.